- Connectez-vous au site internet suivant : <u>https://catalogue.eludeo.fr/ludotheque\_communautaire\_de\_forez\_est/jeux</u>
- Cliquez sur le texte « Mot de passe oublié ou 1<sup>ère</sup> connexion »

| C Retour au site                                            | Consulter le catalogue Espace adhérent                                                              |  |  |  |
|-------------------------------------------------------------|----------------------------------------------------------------------------------------------------|--|--|--|
| LUDOBUS_RESERVATION_FOREZ_EST / Connexion espace adhérent   |                                                                                                    |  |  |  |
| Pour réserver un jeu, connectez-vous à votre                | Vous ne parvenez pas à vous identifier ?<br>Contactez-nous !                                        |  |  |  |
| Identifiant adhérent                                        | LUDOTHÈQUE COMMUNAUTAIRE DE FOREZ-EST<br>Allée du Parc<br>42110 Feurs<br>Tél: <b>04 77 01 23 45</b> |  |  |  |
| Mot de passe                                                | Ecrivez-nous :<br>ludotheque@forez-est.fr                                                           |  |  |  |
| □ Se souvenir de moi                                        |                                                                                                    |  |  |  |
| Mot de passe oublié<br>ou première connexion                |                                                                                                    |  |  |  |
| 🖹 CONSULTER LE CATALOGUE DE LA LUDOTHÈQUE SANS ME CONNECTER |                                                                                                    |  |  |  |

• Une nouvelle page s'ouvre, entrez votre adresse mail communiquée lors de votre inscription à la ludothèque dans le champ prévu à cet effet puis cliquez sur le bouton vert « Envoyer le lien »

# Ré-initialisation du mot de passe

Saisissez votre adresse email, nous allons vous envoyer un lien de ré-initialisation du mot de passe. Note : si vous ne trouvez pas le message dans votre boite de réception, pensez à consulter vos messages

indésirables.

| dentifiant adhérent |  |
|---------------------|--|
| Adresse e-mail      |  |
| 🖂 Envoyer le lien   |  |
|                     |  |

• Rendez-vous sur votre boîte mail un mail vous a été envoyé avec un lien d'accès vers la réinitialisation du mot de passe (Attention : pensez à vérifier vos spams). Cliquez sur le lien « Réinitialisation du mot de passe »

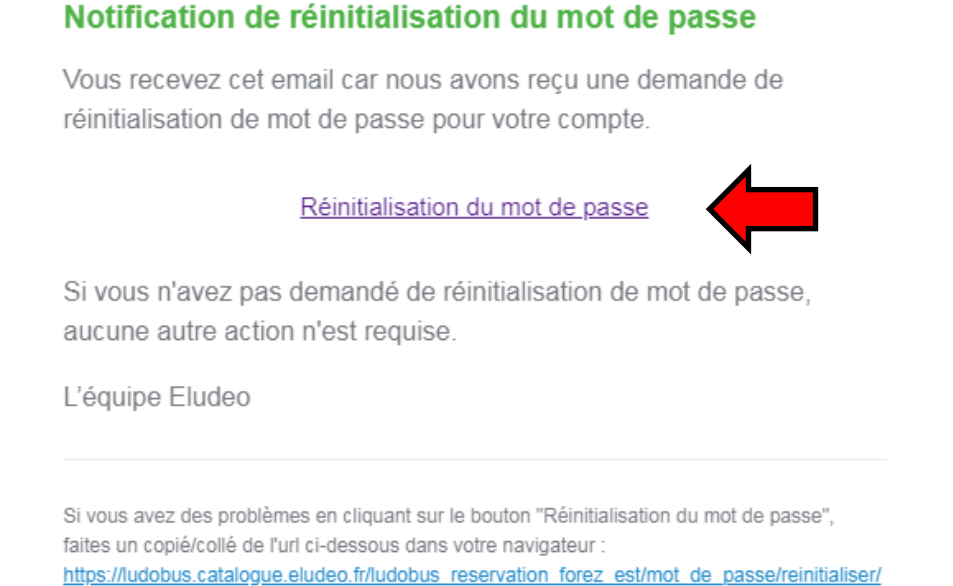

9b98f5661a2587141756b81a3032e7985f4b5bb39e71fea2bdf7bda468423b20?

• Une nouvelle page s'ouvre. Il vous suffit d'entrer 2 fois le mot de passe souhaité et de cliquer sur « Réinitialiser » pour vous connecter pour la 1<sup>ère</sup> fois

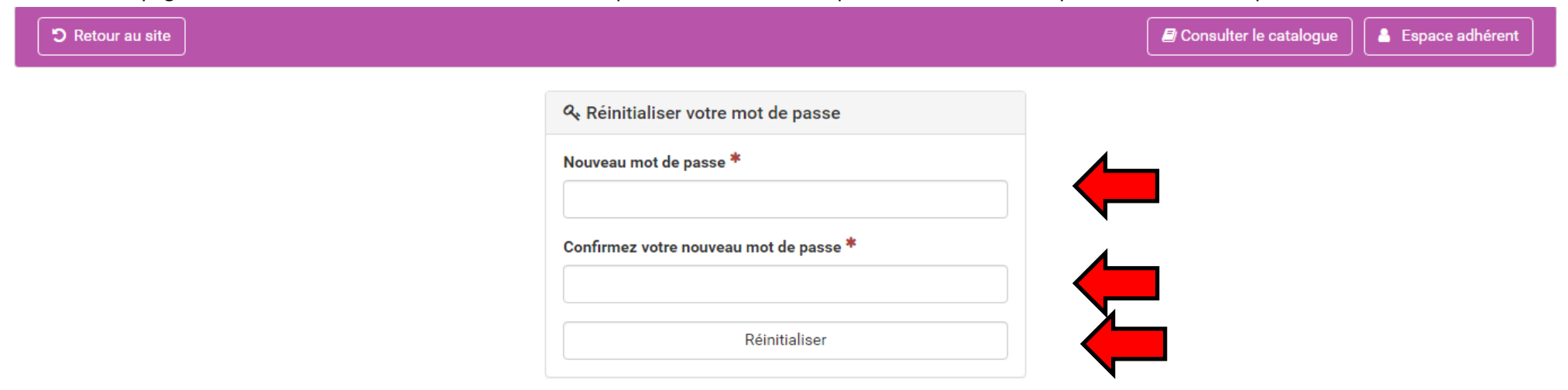

Une fois connecté, 3 choix s'offrent à vous. Vous pouvez premièrement consulter le catalogue des jeux disponibles au sein de la ludothèque et effectuer une recherche par mots-clés, tranches d'âges, catégories de jeux...
Deuxièmement il vous est possible de consulter le planning des ludo'mobiles.
Enfin, vous pouvez effectuer une réservation de jeux.

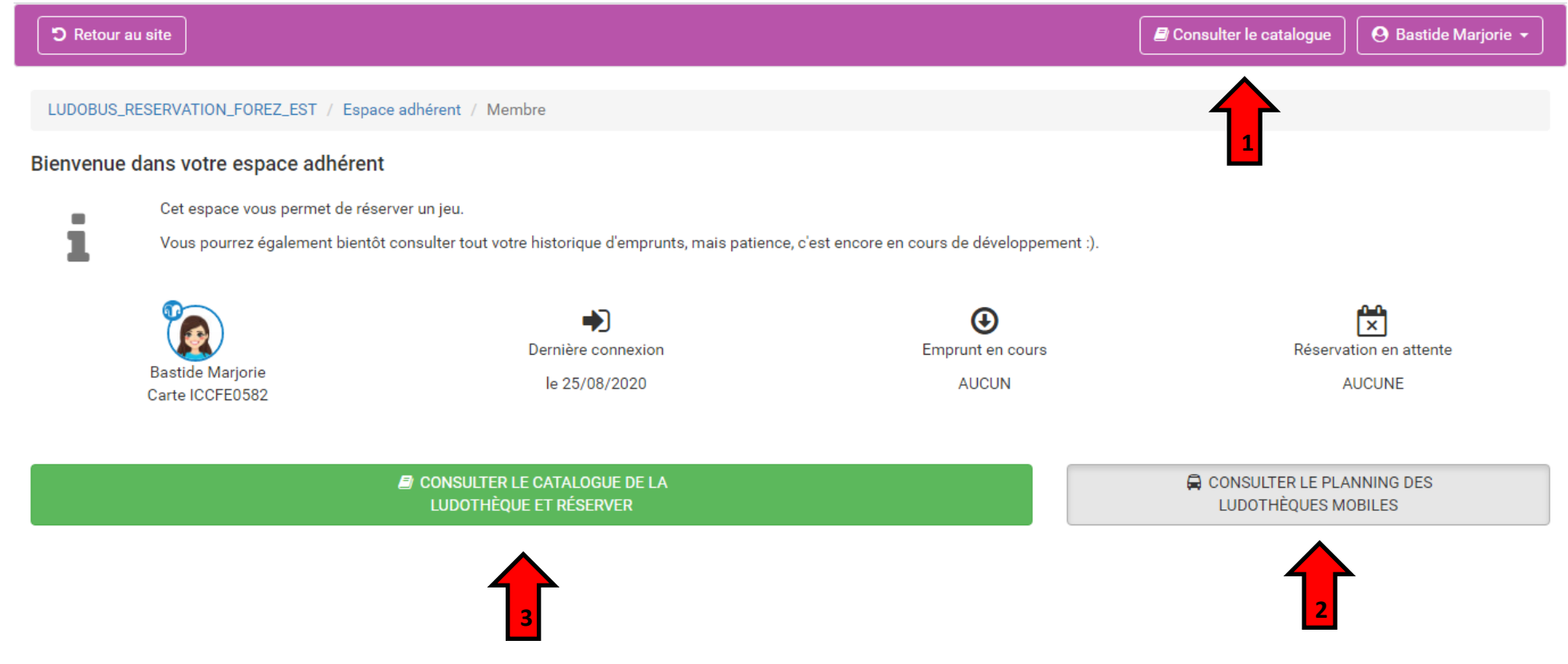

 Afin d'effectuer une réservation de jeux, cliquez sur le bouton vert « consulter le catalogue de la ludothèque et réserver » Vous pourrez alors cibler un jeu précis en notant son nom, une tranche d'âges, des mots-clés...
Dans cet exemple nous chercherons le jeu « croc »

| LUDOBUS_R       | RESERVATION_FOREZ_EST / Connexion espace adhérent / Rechercher                                                         |   |
|-----------------|----------------------------------------------------------------------------------------------------|---|
| Catalogu        | ue en ligne                                                                                                    |   |
| -               | Pour le moment, vous pouvez réserver un jeu à la fois et n'avoir qu'une seule réservation en cours.                    |   |
| 1               | Aidez-nous à trouver votre bonheur en répondant à ces quelques questions (vous n'êtes pas obligé de répondre à toutes) |   |
| Quel type de je | eu recherchez-vous ?                                                                                                   | _ |
| × Jeu de règl   | le                                                                                                    |   |
| Vous pensez à   | à un titre en particulier ?                                                                                            | ۲ |
| Croc            | *                                                                                                    | r |
| Des mots clés   | \$?                                                                                                    | ¬ |
|                 |                                                                                                    |   |
| Voulez-vous c   | sibler une tranche d'âge en particulier ?                                                                              |   |
| À partir de     | ans                                                                                                    |   |
|                 |                                                                                                    |   |
|                 |                                                                                                    |   |

- Une fois vos critères remplis cliquez sur le bouton bleu « Trouver votre bonheur »
- Pour supprimer un filtre il vous suffit de cliquer sur la croix à côté du filtre rentré. Par contre pour supprimer un titre de jeu il faudra cliquer sur le champ blanc en tête du menu déroulant.

• Une page du catalogue s'ouvre avec une ou plusieurs fiches de jeux disponibles selon les critères renseignés. Cliquez sur le jeu souhaité puis sur le bouton vert « Réserver ce jeu »

#### LUDOBUS\_RESERVATION\_FOREZ\_EST / Connexion espace adhérent / Rechercher / Jeux

## Catalogue en ligne

Pour le moment, vous pouvez réserver un jeu à la fois et n'avoir qu'une seule réservation en cours.

Consulter la fiche d'un jeu pour réserver.

2 Résultat(s) trouvé(s)

#### Mes critères

Type de jeux : Jeu de règle

Titre : Croc

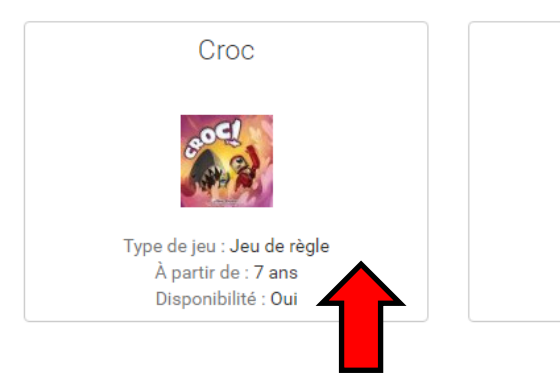

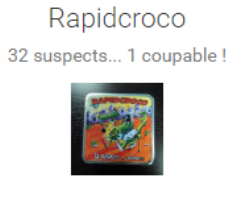

Type de jeu : Jeu de règle À partir de : 6 ans Disponibilité : Oui **Q** Modifier ma recherche

LUDOBUS\_RESERVATION\_FOREZ\_EST / Connexion espace adhérent / Rechercher / Jeux / Croc

Croc

À partir de **7 ans** Nombre de joueurs : 3 - 6

## Catalogue en ligne

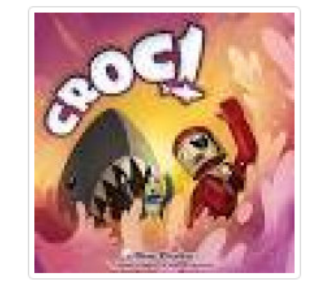

Type de jeu : Jeu de règle Disponibilité : Oui

### But du jeu

Etre le dernier en jeu sans avoir été mangé par le requin

| 🕽 Retour à la liste | 🗹 Réserver ce jeu |
|---------------------|-------------------|
|                     |                   |

 Un calendrier s'affiche avec les exemplaires du jeu choisi. Les plages en vert sont disponibles et celles en rouge ne le sont pas. Vous devez dès à présent sélectionner la plage durant laquelle vous souhaitez réserver votre jeu. Ici nous souhaitons récupérer le jeu le 1<sup>er</sup>/09 et le restituer le 29/09. La ligne du jeu passe désormais en violet. Dès que vous avez sélectionné vos dates vous pouvez cliquer sur le bouton bleu « Choisissez maintenant votre point de retrait »

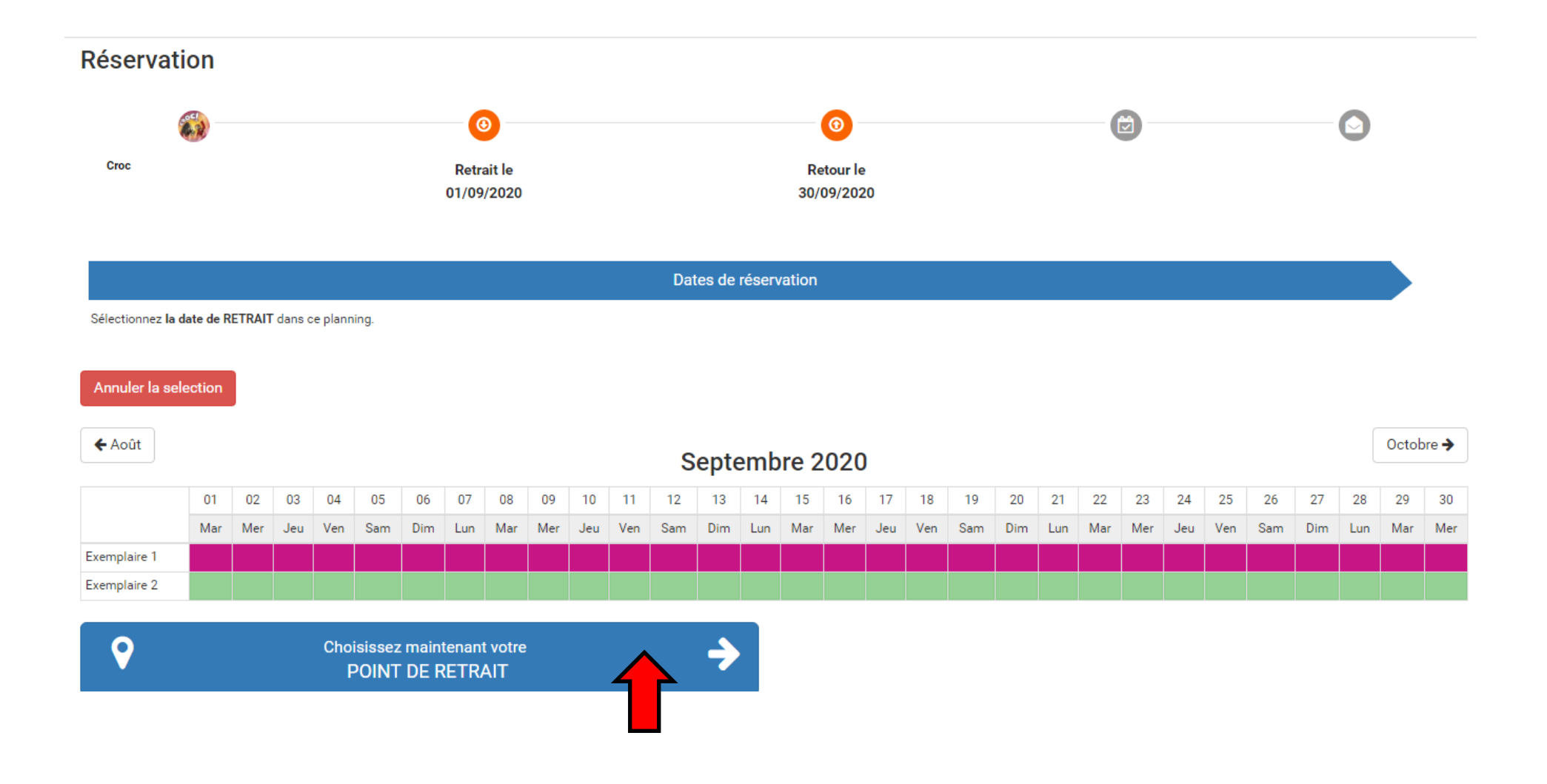

• Le logiciel nous propose les dates d'itinérances les plus proches de nos souhaits. Ici nous choisissons de récupérer notre jeu à Feurs le 9/09 et de le restituer à Aveizieux le 15/10

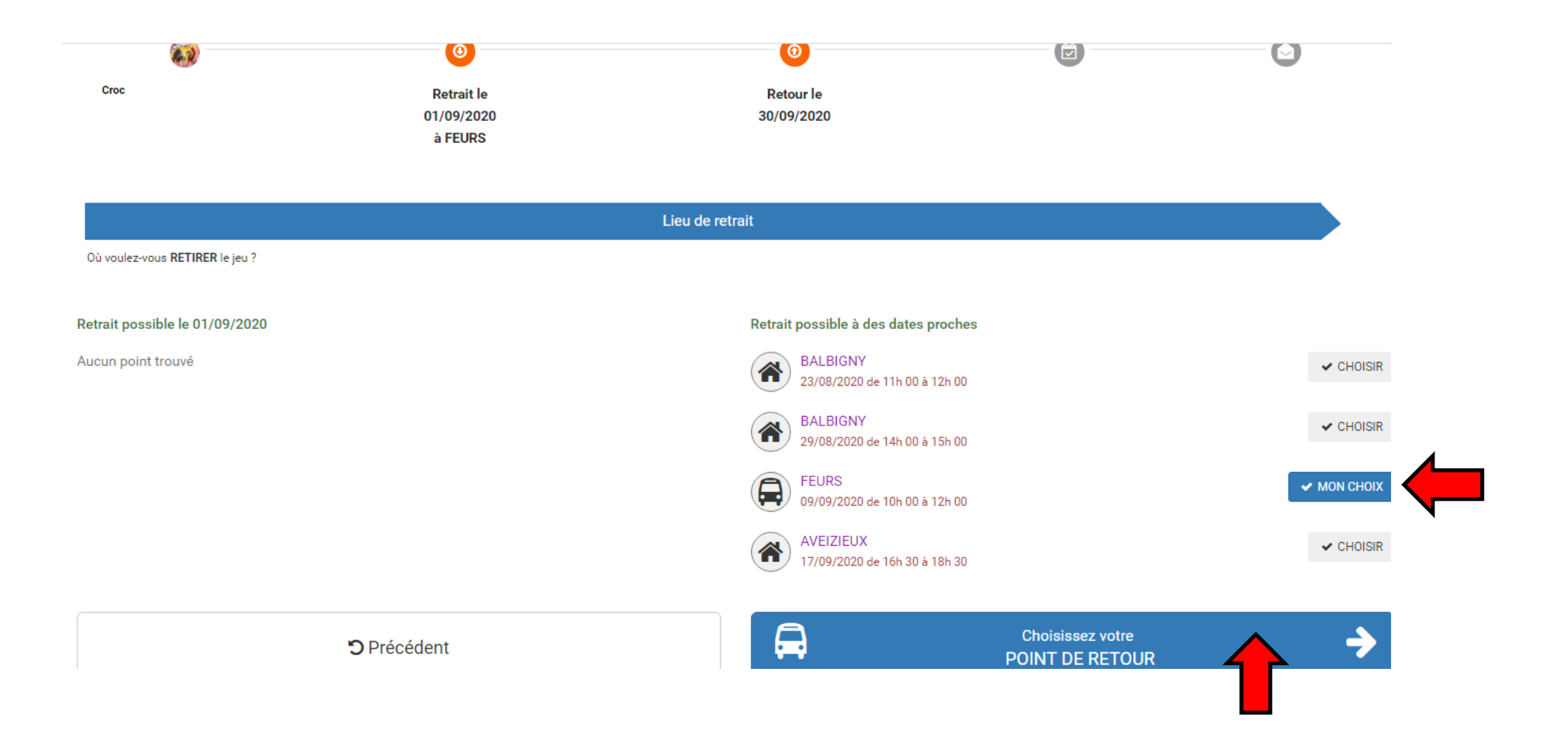

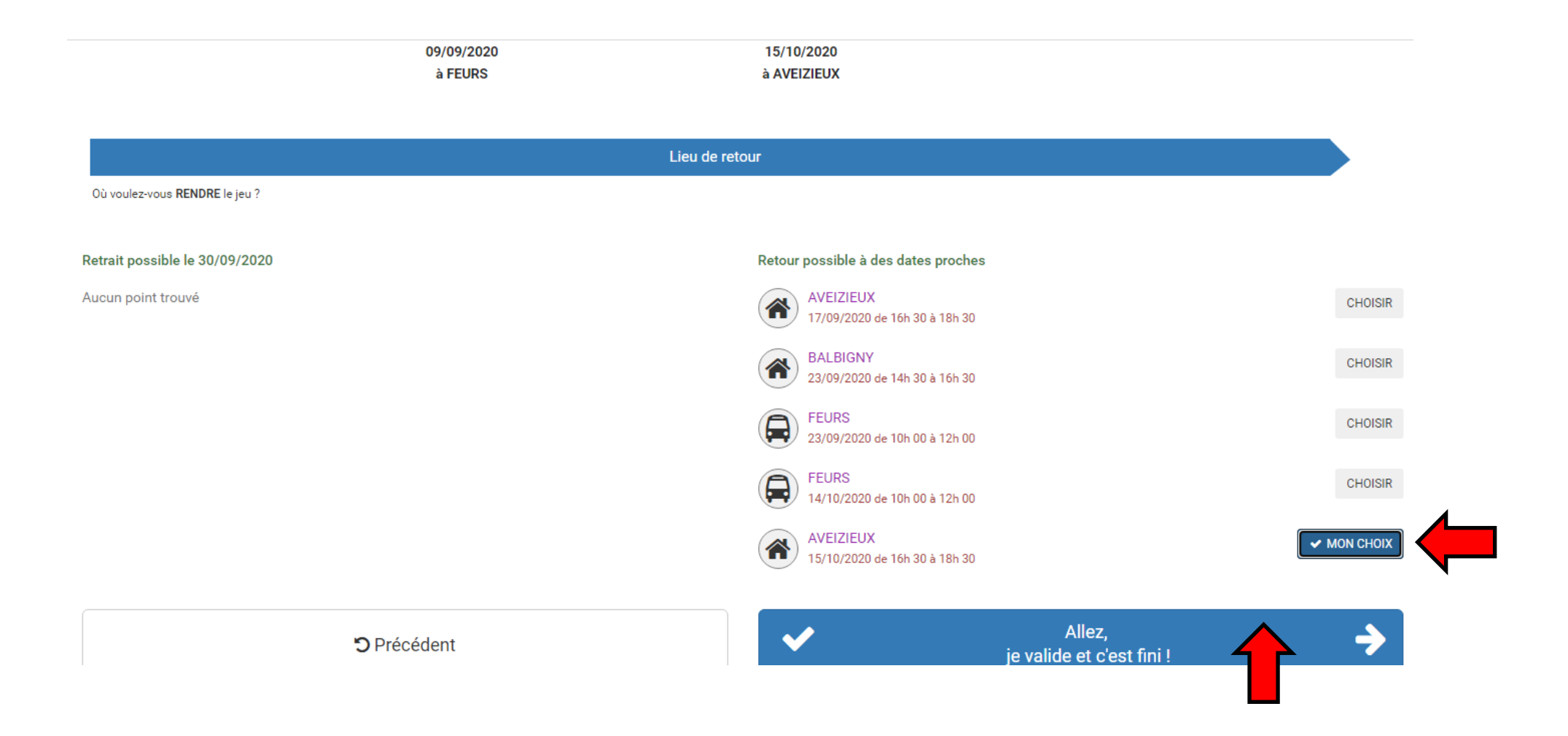

• Une fois validé un écran récapitulatif de votre réservation va s'ouvrir et vous recevrez un mail avec toutes les informations nécessaires. Si vous souhaitez revenir en arrière le bouton « précédent » est disponible à chaque étape de la réservation.

## Récapitulatif de votre réservation

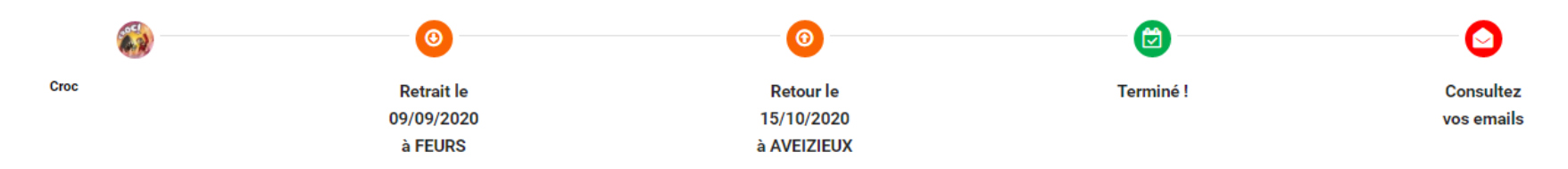

#### 🖒 Votre réservation est enregistrée !

Un mail vient de partir. Consultez votre boite de réception. Si vous ne le trouvez pas, pensez à consulter aussi vos SPAMs et à ajouter ludotheque@forez-est.fr à vos contact !

## Une modification de dernière minute ?

**&** 04 77 06 29 95

Vous ne pouvez pas récupérer votre réservation ?

Pas de problème, il suffit de nous avertir par téléphone.

Toute l'équipe de la ludothèque **Ludothèque communautaire de Forez-Est** vous remercie de votre réservation et vous souhaite une bonne journée ! N'hésitez-pas à revenir consulter les nouveautés de notre catalogue ou à explorer les parcours de nos ludothèques mobiles.

A Retour au site de la ludothèque

Mon espace adhérent